## Para alterar dados da conta bancária

Entre no sistema

www.sic.cultura.pr.gov.br

Digite seu email e senha (foi encaminhada no seu email no primeiro cadastro).

| Usuário |                           |  |
|---------|---------------------------|--|
| Senha   |                           |  |
|         | ntrar esqueci mi ba senha |  |
|         |                           |  |

Caso não lembre, clique em esqueci a senha, informe o email de cadastro, e enviar nova senha. Lembre-se o email deve ser o mesmo do cadastro inicial.

Após entre no sistema, clique em auxilio emergencial,

| AGENTE CULTURAL<br>ÁREA DE TRABALHO PARA<br>AGENTES CULTURAIS | AUXÍLIO EMERGENCIAL<br>CULTURAL - LEI ALDIR<br>BLANC<br>SOLICITAÇÃO DO AUXILIO<br>EMERGENCIAL CULTURAL | MUSEUS<br>CONSULTA DE ACERVO DOS<br>MUSEUS ESTADUAIS | BIBLIOTECAS<br>CONSULTA DE ACERVO DAS<br>BIBLIOTECAS PÚBLICAS | PATRIMÔNIO CULTURAL -<br>CONSULTA PÚBLICA<br>PATRIMONIO CULTURAL | MAPAS<br>GEOPROCESSAMENTO |
|---------------------------------------------------------------|----------------------------------------------------------------------------------------------------|------------------------------------------------------|---------------------------------------------------------------|------------------------------------------------------------------|---------------------------|

| epois em                                          | solio                                   | citação do aux                                                         | cilio                     |                     |                                                                                              |
|---------------------------------------------------|-----------------------------------------|------------------------------------------------------------------------|---------------------------|---------------------|----------------------------------------------------------------------------------------------|
|                                                   |                                         |                                                                        |                           |                     |                                                                                              |
| Auxílio Emerg                                     | jencial                                 | l Cultural - Lei Aldi                                                  | r Blanc                   |                     | Soliotação de Auxílio Consultas Alterar Senha Personalizar Said                              |
| O Auxilio Emer<br>enfrentamento<br>Mais Informaçi | rgencial Cu<br>o da Covid<br>ões? Acess | ultural é um benefício financei<br>-19.<br>se www.comunicação.pr.gov.b | ro destinado aos artistas | E agentes de cultur | A pontos e pontões culturais, e tem por objetivo fornecer proteção emergencial no período de |
| Sua Soli                                          | icitação                                | o de Auxilio                                                           | J.                        |                     | Subsídio Mensal para Espaços Culturais                                                       |
| Codigo                                            | Pase 1                                  | Solicitação de Auxílio<br>Aprovada                                     | 14/08/2020<br>20:30:15    | ۹ 🖬                 | Cadastrar Nova Solicitação de Subsídio Mensal                                                |
|                                                   |                                         |                                                                        |                           |                     |                                                                                              |

Clique em alterar conta Altere com os dados completos inclusive com dígito verificador.

| Identificação          |                |      |      |      |
|------------------------|----------------|------|------|------|
| * Solicitação          |                |      |      |      |
| = Fase                 | 1              |      |      |      |
| * CPF/CNPJ             |                |      |      |      |
| * Nome Completo        |                |      |      |      |
| informações Bancária   | s              |      |      |      |
| Tipo de Conta Bancária | Conta Poupança |      |      | ~    |
| * Banco                | -              | 1    |      | ~    |
| = Agencia              |                | DV   |      |      |
| * Conta                |                | - DV |      |      |
| Operação (se houver)   |                |      |      |      |
|                        |                |      | <br> | <br> |

Depois clique em gravar.

Aguarde e o envio do lote a ser reprocessado pelo banco.

Acompanhe sempre a consulta para ver se o pagamento foi efetivado

Acompanhe a página da Secretaria para informações

Duvidas, envie email para <u>atendimentolab@secc.pr.gov.br</u>